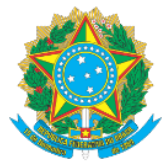

## MINISTÉRIO DA EDUCAÇÃO Secretaria de Educação Profissional e Tecnológica Instituto Federal de Educação, Ciência e Tecnologia do Acre

## MANUAL DE ACESSO AO SISTEMA SUAP-PGD VISÃO CHEFIA IMEDIATA E SERVIDOR AUTORIZA A ADESÃO AO PTS E CRIA O PIT DO SERVIDOR

Prezado (as),

Após a Chefia Imediata ter cadastrado as atividades e incluído o Plano de Trabalho do Setor, compete ao servidor a solicitação de adesão ao PGD e ao PTS da unidade devendo por último que o chefe analise e autorize, bem como ao final que o servidor inclua seu Plano Interno de Trabalho - PIT, no ambiente do sistema SUAP, módulo Programa de Gestão. Atenção a atribuição de cada perfil, no início de cada tópico, quando necessário e indicado por "[]".

- 1. Acesse o Link: <u>https://suap.ifac.edu.br/;</u>
- 2. Preencha as informações referente ao acesso;

| SUBP |                                                                                                    | SISTEMA UNIPICADO DE ADMINISTRAÇÃO PÚBLICA |
|------|----------------------------------------------------------------------------------------------------|--------------------------------------------|
|      | Login IFAC Under                                                                                                    |                                            |
|      | Account<br>Environmental Account of the second second |                                            |
|      | Entrar com <b>9</b> %dbr                                                                                                    |                                            |

3. [Chefia Imediata] - Clique na aba "Programa De Gestão" > "Gestão e Comissões" > "Adesões ao PTS" identifique o servidor que solicitou adesão ao PTS de sua unidade; Confira os dados e selecione "Deferir", "Cancelar" ou "Indeferir", conforme o caso. Vejo a tela abaixo:

| → C iii suap.ifac.edu.br/pgd/vi               | sualizar_solicitacao_adesao_pts/2/                |                                                                   |                                 | 야 난 ☆ 🔲                    |
|-----------------------------------------------|---------------------------------------------------|-------------------------------------------------------------------|---------------------------------|----------------------------|
| uap 🔮                                         | Inicio > Adesões do Servidor a um PTS > Ad        | esões do Servidor a um PTS > Solicitação de Adesão do Servidor ao | PTS                             |                            |
| Isabel Pessoa 🔒                               | Solicitação de Adesã                              | io do Servidor ao PTS                                             |                                 | Deferir Cancelar Indeferir |
| Buscar Menu                                   | <ul> <li>Dados do servidor</li> </ul>             |                                                                   |                                 |                            |
| INÍCIO                                        |                                                   |                                                                   |                                 |                            |
| DOCUMENTOS/PROCESSOS                          | Leandro Costa                                     | COGEP-REIT (campus: RIFAC)                                        | COGEP-REIT (campus: RIFAC)      | ATIVO PERMANENTE - 01      |
| PROGRAMA DE GESTÃO                            | lornada de trabalho:                              |                                                                   |                                 |                            |
| Meu PGD                                       | 40 HORAS SEMANAIS                                 |                                                                   |                                 |                            |
| iestão e Comissões 🔷                          |                                                   |                                                                   |                                 |                            |
| omissões                                      |                                                   |                                                                   |                                 |                            |
| ttividades (QTA)                              | <ul> <li>Adesão PGD</li> </ul>                    |                                                                   |                                 |                            |
| Cadastros Gerais 🛛 🗸 🗸                        |                                                   |                                                                   |                                 |                            |
| Nanos de Trabalho Setorial<br>PTS)            | Data:<br>13/12/2023 15:03                         |                                                                   | Situação:<br>Deferido           |                            |
| Adesões ao PGD                                |                                                   |                                                                   |                                 |                            |
| idesões ao PTS                                |                                                   |                                                                   |                                 |                            |
| Consultas e Relatórios 🛛 🗸                    | 1 de 18 - 1970                                    |                                                                   |                                 |                            |
| Chefe de Setor 🗸 🗸                            | ~ Adesao PTS                                      |                                                                   |                                 |                            |
| Consultas Gerais 🗸 🗸                          | Setor:                                            |                                                                   | Situação                        |                            |
| CNEINO                                        | COGEP-REIT                                        |                                                                   | Solicitado e aguardando análise |                            |
|                                               |                                                   |                                                                   |                                 |                            |
| ESQUISA                                       |                                                   |                                                                   |                                 |                            |
| XTENSAO                                       | <ul> <li>Histórico de Alterações</li> </ul>       |                                                                   |                                 |                            |
| GESTÃO DE PESSOAS                             |                                                   |                                                                   |                                 |                            |
| ADMINISTRAÇÃO                                 | I I I I I I I I I I I I I I I I I I I             |                                                                   |                                 |                            |
| suap Facedu.br/pgd/alterar_situacao_solicitar | 13/12/2023 Ceandro Co<br>20_adesao_pts/2/4/ 17:19 | sta: Solicitado e aguardando análise                              |                                 |                            |
| -                                             | A                                                 |                                                                   |                                 |                            |

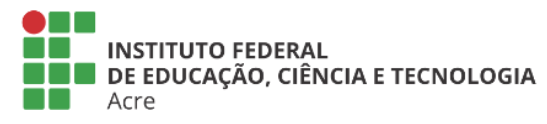

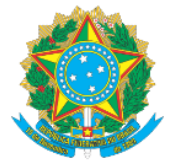

MINISTÉRIO DA EDUCAÇÃO Secretaria de Educação Profissional e Tecnológica

Instituto Federal de Educação, Ciência e Tecnologia do Acre

4. [SERVIDOR] – Havendo sua Chefia Imediata autorizado a adesão ao PTS, proceda à inclusão de seu PIT, acessando o sistema em: "Meu PGD" > selecione a opção "Adicionar PIT", conforme setas abaixo:

| de entrada (2) - isabel.pes 🗙 🛛 M Cai | ka de entrada (1) - disgp.o    | .de: 🗙 🛛 🚾 SEI - Controle de Pro  | ocessos 🗙 🔍 | WhatsApp              | 🗙 🛛 🐯 SUAP – Sistemas -       | - IFAC    | × 👋 Meu       | PGD - Leandro da Silv        | ra Cori × +       |                  |               | ~         | -        | 1   |
|---------------------------------------|--------------------------------|-----------------------------------|-------------|-----------------------|-------------------------------|-----------|---------------|------------------------------|-------------------|------------------|---------------|-----------|----------|-----|
| C 🔒 suap.ifac.edu.br/pgd/servi        | idor_pgd/                      |                                   |             |                       |                               |           |               |                              |                   |                  |               | Ê         | ☆ [      | з   |
| р 💽                                   | início > Meu PGD               | 0 - Leandro da Silva Costa (29261 | 36)         |                       |                               |           |               |                              |                   |                  |               |           |          | _   |
|                                       | Meu PG                         | D - Leandro da                    | Silva Cos   | sta (292613           | 6)                            |           |               | Solie                        | itar Adesão ao P  | GD Solicitar     | Adesão ao PTS | Adi       | cionar l | PIT |
| Leandro Costa 🔒                       |                                |                                   |             |                       |                               |           |               |                              |                   |                  |               |           |          |     |
| and Manual                            | <ul> <li>Dados do s</li> </ul> | servidor                          |             |                       |                               |           |               |                              |                   |                  |               |           |          |     |
|                                       | Servidor                       |                                   | SP          | tor SLIAP             |                               | Exercício | SIAPE         |                              |                   | Situação:        |               |           |          |     |
| ю                                     | Leandro Cos                    | ta                                | cc          | OGEP-REIT (campus: RI | FAC)                          | COGEP-R   | REIT (campus: | RIFAC) ATIVO PERMANENTE - 01 |                   |                  |               |           |          |     |
| UMENTOS/PROCESSOS                     | Jornada de tr                  | abalho:                           |             |                       |                               |           |               |                              |                   |                  |               |           |          |     |
| GRAMA DE GESTÃO                       | 40 HORAS SE                    | EMANAIS                           |             |                       |                               |           |               |                              |                   |                  |               |           |          |     |
| PGD                                   |                                | -                                 |             |                       |                               |           |               |                              |                   |                  |               |           |          |     |
| ão e Comissões 🛛 🗸                    |                                |                                   |             |                       |                               |           |               |                              |                   |                  |               |           |          |     |
| ie de Setor 🗸 🗸                       | A partir de 13                 | 3/12/2023 15:03:31 Ø              |             |                       |                               |           |               |                              |                   |                  |               |           |          |     |
| sultas gerais 🗸 🗸 🗸                   |                                |                                   |             |                       |                               |           |               |                              |                   |                  |               |           |          |     |
| NO <                                  |                                |                                   |             |                       |                               |           |               |                              |                   | Visualizar horas | Visualizar a  | desão ac  | PGD      |     |
| QUISA                                 | Situação de                    | e adesão ao PGD:                  |             | Data/                 | Hora da solicitação da adesão | ao PGD:   |               | Tele                         | fone para contati | PGD:             |               |           |          |     |
| NSÃO                                  | Deferido                       |                                   |             | 13/12                 | /2023 15:03                   |           |               | (68                          | 98412-7223        |                  |               |           |          |     |
| ÃO DE PESSOAS                         |                                |                                   |             |                       |                               |           |               |                              |                   |                  |               |           |          |     |
| IINISTRAÇÃO                           | Adesõ                          | ies ao PTS                        |             |                       |                               |           |               |                              |                   |                  |               |           |          |     |
| DA INFORMAÇÃO                         | DIT- (D                        | 177 - 1                           |             |                       |                               |           |               |                              |                   |                  |               |           |          |     |
| INSTITUCIONAL                         | ○ PIIS/R                       | 115                               |             |                       |                               |           |               |                              |                   |                  |               |           |          |     |
| TRAL DE SERVIÇOS                      |                                | PIT                               |             | RIT                   |                               |           |               |                              |                   |                  |               |           |          |     |
| DE                                    | Ações                          | s<br>Período                      | Situação    | Etapa                 |                               | Entregue  | Aprovado      | Homologado                   | Opcões            |                  |               |           |          |     |
| IUNICAÇÃO SOCIAL                      |                                |                                   |             |                       |                               |           |               |                              |                   |                  | 0             |           |          |     |
| URANÇA INSTITUCIONAL                  | Q                              | 01/01/2024 a 01/04/2024           | Cadastrado  | Planejamento de 01    | 1/01/2024 até 31/01/2024      | Não       | -             |                              | Q Planej          | amento (PII)     | 🔍 Execução (R | 1 - Entre | sas)     |     |
|                                       |                                |                                   |             |                       |                               |           |               |                              |                   |                  |               |           |          |     |
|                                       |                                |                                   |             |                       |                               |           |               |                              |                   |                  |               |           |          |     |
|                                       |                                |                                   |             |                       |                               |           |               |                              |                   |                  |               |           |          | _   |
|                                       |                                |                                   |             |                       |                               |           |               |                              |                   |                  |               |           |          |     |

5. [SERVIDOR] – Preencha as informações solicitadas e confirme via autenticação no e-mail, conforme exemplo:

| M Caixa de entrada (2) - isabel.pei 🗙 M 🕅                                    | Caixa de en | itrada (1) - disgp.de: 🗙 📔 🚾 SEI - C                | ontrole de Processos X | 🛛 🕙 WhatsApp 🛛 🗙 🕅 St                          | JAP – Sistemas – IFAC 🗙 🍟 Adicionar PIT        | - Leandro da Silve 🗙 🕂             | ∨ - ¤ ×            |
|------------------------------------------------------------------------------|-------------|-----------------------------------------------------|------------------------|------------------------------------------------|------------------------------------------------|------------------------------------|--------------------|
| $\leftrightarrow$ $\rightarrow$ C $\hat{\mathbf{a}}$ suap.ifac.edu.br/pgd/ca | adastrar_p  | bit/                                                |                        |                                                |                                                |                                    | B 🖈 🛛 🌘 :          |
| Leandro Costa                                                                | A           | dicionar PIT - Le                                   | andro da Si            | lva Costa (2926136)                            |                                                |                                    |                    |
|                                                                              | ~           | Dados do servidor                                   |                        |                                                |                                                |                                    |                    |
| Q Buscar Menu                                                                |             |                                                     |                        |                                                |                                                |                                    |                    |
|                                                                              |             | Servidor:<br>Leandro Costa                          |                        | Setor SUAP:<br>COGEP-REIT (campus: RIFAC)      | Exercício SIAPE:<br>COGEP-REIT (campus: RIFAC) | Situação:<br>ATIVO PERMANENTE - 01 |                    |
| DOCUMENTOS/PROCESSOS                                                         |             | Jornada de trabalho:                                |                        |                                                |                                                |                                    |                    |
| 🏠 PROGRAMA DE GESTÃO                                                         |             | 40 HORAS SEMANAIS                                   |                        |                                                |                                                |                                    |                    |
| Meu PGD                                                                      |             |                                                     |                        |                                                |                                                |                                    |                    |
| Gestão e Comissões 🗸 🗸                                                       |             |                                                     |                        |                                                |                                                |                                    |                    |
| Chefe de Setor 🗸 🗸                                                           | - ^         | Adicionar PIT                                       |                        |                                                |                                                |                                    |                    |
| Consultas gerais 🗸 🗸                                                         |             | Dados hásicos                                       |                        |                                                |                                                |                                    |                    |
| 🗊 ENSINO                                                                     |             | Dados basicos                                       |                        |                                                |                                                |                                    |                    |
| PESQUISA                                                                     | <           | * Competência:                                      | Q Calendário de PIT/R  | T de 01/01/2024 a 01/04/2024                   |                                                |                                    | ×                  |
| 💼 extensão                                                                   |             | * Selecione a adesão:                               |                        |                                                |                                                |                                    |                    |
| 🖶 GESTÃO DE PESSOAS                                                          |             | Selectone a adesao.                                 | Q Adesão do Servidor   | Leandro da Silva Costa (2926136) ao PGD de 13/ | 12/2023 15:03:31 até Atualidade                |                                    | ×                  |
|                                                                              |             | Confirmação                                         |                        |                                                |                                                |                                    |                    |
| 🖵 TEC. DA INFORMAÇÃO                                                         |             | comminação                                          |                        |                                                |                                                |                                    |                    |
| E DES. INSTITUCIONAL                                                         |             | * Confirmo esta Solicitação<br>de Adesão e estou de | ~                      |                                                |                                                |                                    |                    |
| CENTRAL DE SERVIÇOS                                                          |             | acordo com todos as<br>regras aqui descritas:       |                        |                                                |                                                |                                    |                    |
| 💝 SAÚDE                                                                      |             |                                                     |                        |                                                |                                                |                                    |                    |
| 🗩 COMUNICAÇÃO SOCIAL                                                         |             | 72 Enviar novo Codigo p                             | oor Email              |                                                |                                                |                                    |                    |
| SEGURANÇA INSTITUCIONAL                                                      |             | Código enviado com                                  |                        |                                                |                                                |                                    |                    |
| 69 SAIR                                                                      |             | sucesso para o e-<br>mail:                          |                        |                                                |                                                |                                    |                    |
|                                                                              |             | leandro20ac@gmail.com<br>A validade deste           | 1.                     |                                                |                                                |                                    |                    |
|                                                                              |             | código é de 5                                       |                        |                                                |                                                |                                    |                    |
|                                                                              |             | minutos.                                            |                        |                                                |                                                |                                    |                    |
| Pesquisar                                                                    |             | Ħ 💽 🖬 📑 🗴                                           | 1 🧿                    |                                                |                                                | 🤔 32°C Pred ensolarado             | ヘ 🗊 Φ⊨ POR 15:14 💭 |

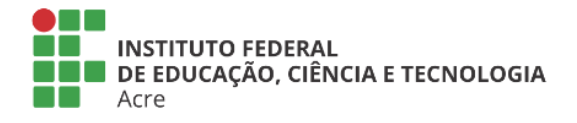

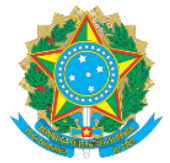

MINISTÉRIO DA EDUCAÇÃO Secretaria de Educação Profissional e Tecnológica

Instituto Federal de Educação, Ciência e Tecnologia do Acre

6. [SERVIDOR] – Na tela seguinte clique exatamente na opção da seta em destaque "Planejamento PIT":

| Inicio >          | Meu PGD - I                                                                                                | Leandro da Silva Costa (292613 | 16)        |              |                                 |            |          |                                      |                   |                       |          |
|-------------------|----------------------------------------------------------------------------------------------------|--------------------------------|------------|--------------|---------------------------------|------------|----------|--------------------------------------|-------------------|-----------------------|----------|
| Mei               | u PGD                                                                                                    | - Leandro da                   | Silva Cos  | sta (2926    | 136)                            |            |          | Solicitar Adesão a                   | o PGD Solicitar A | desão ao PTS Adi      | cionar P |
| ^ Dad             | dos do se                                                                                                  | rvidor                         |            |              |                                 |            |          |                                      |                   |                       |          |
| Menu              |                                                                                                    |                                |            |              |                                 |            |          |                                      |                   |                       |          |
| Serv<br>Lear      | Servidor: Setor SUAP: Exercicio SIAPE:<br>Leandro Costa COGEP-REIT (campus: RIFAC) COGEP-REIT (campus: RIF |                                |            |              |                                 |            | RIFAC)   | Situação:<br>ATIVO PERMANEN          | TE - 01           |                       |          |
| IENTOS/PROCESSOS  | ada de trab                                                                                                | alho:                          |            |              |                                 |            |          |                                      |                   |                       |          |
| AMA DE GESTÃO     | IORAS SEM                                                                                                  | ANAIS                          |            |              |                                 |            |          |                                      |                   |                       |          |
| G                 |                                                                                                    |                                |            |              |                                 |            |          |                                      |                   |                       |          |
| e Comissões 🗸     |                                                                                                    |                                |            |              |                                 |            |          |                                      |                   |                       |          |
| e Setor 🗸 A pa    | rtir de 13/1                                                                                               | 12/2023 15:03:31 🔮             |            |              |                                 |            |          |                                      |                   |                       |          |
| as gerais 🗸 🗸     |                                                                                                    |                                |            |              |                                 |            |          |                                      |                   |                       |          |
| <                 |                                                                                                    |                                |            |              |                                 |            |          |                                      | Visualizar horas  | Visualizar adesao ad  | PGD      |
| SA Sit            | uação de a                                                                                                 | desão ao PGD:                  |            | 0            | ata/Hora da solicitação da ades | ão ao PGD: |          | Telefone para con<br>(68) 98412-7223 | tato PGD:         |                       |          |
| ÃO L              | Deterido                                                                                                   |                                |            |              | 5112202313.03                   |            |          | (00) 50412 7225                      |                   |                       |          |
| DE PESSOAS        | Adaçãos                                                                                                    | 20 DTS                         |            |              |                                 |            |          |                                      |                   |                       |          |
| STRAÇÃO           | Adesues                                                                                                    | d0 P15                         |            |              |                                 |            |          |                                      |                   |                       |          |
| INFORMAÇÃO        | PITs/RIT                                                                                                   | s                              |            |              |                                 |            | $\sim$   |                                      |                   |                       |          |
| STITUCIONAL       |                                                                                                    |                                |            |              |                                 |            |          | $\mathbf{i}$                         |                   |                       |          |
| IL DE SERVIÇOS    |                                                                                                    | PIT                            |            | RIT          |                                 |            |          |                                      |                   |                       |          |
|                   | Açoes                                                                                                    | Período                        | Situação   | Etapa        |                                 | Entregue   | Aprovado | Homologado pções                     |                   |                       |          |
| IICAÇÃO SOCIAL    | 0                                                                                                    | 01/01/2024 2 01/04/2024        | Cadactrado | Planoiamente | do 01/01/2024 3tó 21/01/2024    | NBo        |          | Q Pla                                | nejamento (PIT)   | Execução (RIT - Entre | zas)     |
| NÇA INSTITUCIONAL | 4                                                                                                    | 01101/2024 8 01/04/2024        | Cauasu ado | ranejamento  | us on of/2024 are 51/01/2024    | Nau        |          |                                      |                   |                       |          |
|                   |                                                                                                    |                                |            |              |                                 |            |          |                                      |                   |                       |          |
|                   |                                                                                                    |                                |            |              |                                 |            |          |                                      |                   |                       |          |
|                   |                                                                                                    |                                |            |              |                                 |            |          |                                      |                   |                       |          |

## 7. [SERVIDOR] – Em seguida selecione "Adicionar atividade":

| 附 Caixa de entrada (2) - isabel.pes 🛛 🗙 📔 🕅 Caixa d                 | de entrada (1) - disgp.de: 🛛 🗙 📔 🚾 SEI - Controle de Processos 🛛 🗙 🗍                                                                                    | 🗴 WhatsApp 🗙 🛛 🐯 SUAP – Sistemas – IFAG                                          | x 📲 Planejamento de 01/01/2024 ati 🗴 🕂                                           | ~ - @ ×                                                                                                    |
|---------------------------------------------------------------------|----------------------------------------------------------------------------------------------------|----------------------------------------------------------------------------------|----------------------------------------------------------------------------------|----------------------------------------------------------------------------------------------------|
| $\leftrightarrow$ $\rightarrow$ C iii suap.ifac.edu.br/pgd/visualiz | zar_planejamento/2/                                                                                                    |                                                                                  |                                                                                  | B 🖈 🗖 🌔 :                                                                                                  |
| Suap                                                                | Index > May PGD-Leandro da Silva Costa (2920136) > Planejam<br>Cadastrado<br>Planejamento de 01/01/2024 4<br>31/01/2024   Leandro da Silva<br>(2926136) | ento de 01/01/2024 até 31/01/2024   Leandro da Silva Costa (29<br>até<br>a Costa | 28139)<br>Coplar Atividades de Outro PIT Recalcular Horas<br>Voltar para PIT/RIT | Histórico     Total de 1 Item     13/12/2023 12:14:88     Cadastrado por Leandro Costa     Total de 1 Item |
| DOCUMENTOS/PROCESSOS                                                | Antes de trabalhar com o Planejamento leia as <u>Orienta</u>                                                                                            | cões Gerais disponíveis no seu PIT/RIT.                                          |                                                                                  | iotal de l'item                                                                                            |
| 🖷 🇠 PROGRAMA DE GESTÃO                                              |                                                                                                    |                                                                                  |                                                                                  |                                                                                                    |
| Meu PGD                                                             |                                                                                                    |                                                                                  |                                                                                  |                                                                                                    |
| Gestão e Comissões 🗸 🗸                                              | 144H                                                                                                    | OH OM                                                                            | ОН ОМ                                                                            |                                                                                                    |
| Chefe de Setor                                                      | TOTAL PREVISTO EM HORAS PARA SER<br>PLANEJADO PARA O PERÍODO                                                                                            | TEMPO PLANEJADO SEM APROVAÇÃO                                                    | TEMPO PLANEJADO APROVADO                                                         |                                                                                                    |
|                                                                     |                                                                                                    |                                                                                  |                                                                                  |                                                                                                    |
|                                                                     | 0 Nenhuma atividade foi cadastrada.                                                                                                    |                                                                                  |                                                                                  |                                                                                                    |
| 💼 extensão                                                          |                                                                                                    |                                                                                  |                                                                                  |                                                                                                    |
| 🖶 GESTÃO DE PESSOAS                                                 |                                                                                                    |                                                                                  |                                                                                  |                                                                                                    |
| ≅ ADMINISTRAÇÃO                                                     |                                                                                                    |                                                                                  |                                                                                  |                                                                                                    |
| 😐 TEC. DA INFORMAÇÃO                                                |                                                                                                    |                                                                                  |                                                                                  |                                                                                                    |
| E DES. INSTITUCIONAL                                                |                                                                                                    |                                                                                  |                                                                                  |                                                                                                    |
| CENTRAL DE SERVIÇOS                                                 |                                                                                                    |                                                                                  |                                                                                  |                                                                                                    |
| 🖤 SAÚDE                                                             |                                                                                                    |                                                                                  |                                                                                  |                                                                                                    |
| COMUNICAÇÃO SOCIAL                                                  |                                                                                                    |                                                                                  |                                                                                  |                                                                                                    |
| SEGURANÇA INSTITUCIONAL                                             |                                                                                                    |                                                                                  |                                                                                  |                                                                                                    |
| 00 SAIR                                                             |                                                                                                    | 資 Reportar E                                                                     | Erro do Sistema 🛛 🖨 Imprimir 🔹 Topo da Página                                    |                                                                                                    |
| https://suap.ifac.edu.br/pgd/adicionar_selecionar_atividade         |                                                                                                    |                                                                                  |                                                                                  | i1*C Parc ensolarado へ 短 印 POR 15:16 🖵                                                                     |

8. Em consonância com o que foi cadastrado no PTS, o sistema calculará a quantidade horas mensais de atividades que o servidor poderá dispor ao serviço no referido mês estando em atividade, respeitando sua jornada de trabalho mensal.

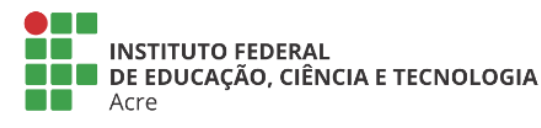

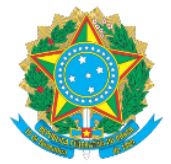

MINISTÉRIO DA EDUCAÇÃO Secretaria de Educação Profissional e Tecnológica Instituto Federal de Educação, Ciência e Tecnologia do Acre

9. [SERVIDOR] – Na tela seguinte, observe que existem abas que correspondem às temáticas das atividades cadastradas pelo chefe do setor, no PTS. Clique em cada aba ou faça busca livre, e selecione as atividades que deverá integrar seu PIT e que dizem respeito àquelas que desenvolverá durante o período de trabalho no PGD, conforme tela abaixo. Encontrando a atividade, clique em "Selecionar":

| suap.ifac.edu.br/pgd/adicionar_selecionar_atividade_rit/2/                                                                                                    |                                                                                                    |                                                          |                                                                                                    |                                                                                                    |                                  | E 2                            |
|----------------------------------------------------------------------------------------------------|----------------------------------------------------------------------------------------------------|----------------------------------------------------------|----------------------------------------------------------------------------------------------------|----------------------------------------------------------------------------------------------------|----------------------------------|--------------------------------|
|                                                                                                    |                                                                                                    |                                                          |                                                                                                    |                                                                                                    |                                  |                                |
| Inicio > Meu PGD - Leandro da Silva                                                                                                    | Costa (2926136) > Planejamento de 01/01/2                                                                         | 024 até 31/01/2024   Leandro da Si                       | llva Costa (2926136) > Vincular atividades a                                                                                                    | ao Planejamento de 01/01/2024 até 3                                                                                    | 31/01/2024 - Selecionar          |                                |
| Vincular atividad                                                                                                    | des ao Planejamento                                                                                               | de 01/01/2024 a                                          | ate 31/01/2024 - Sele                                                                                                    | ecionar                                                                                                    |                                  |                                |
| FILTROS:                                                                                                    |                                                                                                    |                                                          |                                                                                                    |                                                                                                    |                                  |                                |
| Buscar no Título e Descrição<br>da Atividade:                                                                                                    | Buscar no Título da Entrega:                                                                                      | PTS:                                                     | Temática:                                                                                                    | Macroprocesso:                                                                                                    | Serviço:                         |                                |
|                                                                                                    |                                                                                                    | Q, Escolha uma opção                                     | Q, Escolha uma opção                                                                                                    | Q, Escolha uma opção                                                                                                   | Q, Escolha un                    | na opção                       |
| Atividade:                                                                                                    | Pode ser executada na<br>modalidade Teletrabalho?                                                                 | Ativo?                                                   | Ordenar por:                                                                                                    | Organizar por:                                                                                                    |                                  |                                |
| Q Escolha uma opção                                                                                                    | v                                                                                                    |                                                          | ✓ Hierarquia                                                                                                    | Em Abas por Temática                                                                                                   | - Buscar                         |                                |
| DEGESTAO                                                                                                    |                                                                                                    |                                                          |                                                                                                    |                                                                                                    |                                  |                                |
|                                                                                                    |                                                                                                    |                                                          |                                                                                                    |                                                                                                    |                                  |                                |
| nissões Y Atendimento ao servidor e U                                                                                                    | suário 1 Atendimento ou contato a                                                                                 | assincrono 1 Elaborar Doi                                | cumentos relacionados ao setor 1                                                                                                    | Execução de procedimento de p                                                                                          | processos administrativo         | 1 20                           |
|                                                                                                    |                                                                                                    |                                                          |                                                                                                    |                                                                                                    |                                  |                                |
| or  Participação de reuniões 1                                                                                                    | Participação em atividades 1 Pl                                                                                   | anelamento de atividade do seto                          | or 1 Planeiamento de atividade de                                                                                                    | o setor por meio de videoconferê                                                                                       | ocia 1                           |                                |
| or  Participação de reuniões 1 rais                                                                                                    | Participação em atividades 1 Pl                                                                                   | anejamento de atividade do seto                          | or 1 Planejamento de atividade de                                                                                                    | o setor por meio de videoconferêi                                                                                      | ncia 1                           |                                |
| or  Participação de reuniões 1 rais                                                                                                    | Participação em atividades 1 PI                                                                                   | anejamento de atividade do seto                          | or 1 Planejamento de atividade de                                                                                                    | o setor por meio de videoconferên                                                                                      | ncia 1                           |                                |
| rais  Participação de reuniões 1 Ações PTS                                                                                                    | Participação em atividades 1 Pl                                                                                   | Macroprocesso Serviço                                    | or 1 Planejamento de atividade de                                                                                                    | o setor por meio de videoconferên<br>Pode car executada na<br>modalidade Teletrabalho?                                 | Ativo? Situação                  | Opções                         |
| rais  Participação de reunides 3 Ações PTS                                                                                                    | Participação em atividades 🕥 Pl                                                                                   | Macroprocesso Serviço                                    | r 1 Planejamento de atividade de Atividade Atividade Atividade: Atendimento ao servidor e                                                                                                    | o setor por meio de videoconferê<br>Pado ser executado na<br>modalidade Teletrabalho?                                  | Ativo? Situação                  | Opções                         |
| Participação de reunides 3<br>rais  Participação de reunides 3 Ações PTS RESSOAS REsou de Trabulée                                                                                                    | Participação em atividades 31 PI                                                                                  | Macroprocesso Serviço                                    | r 1 Planejamento de atividade di<br>Atividade<br>Atividade: Atendimento ao servidor e<br>Usuário<br>Descrição: Registro descritivo de                                                                                                    | o setor por meio de videaconferê<br>Pede see executado no<br>modalidade Teletrabalho?                                  | Ativo? Situação                  | Opções                         |
| Participação de reuniões 1<br>Participação de reuniões 1<br>Ações PTS<br>PESSOAS<br>ÇÃO Q Plano de Trabalho<br>COGEPARTI vigen                                                                                           | Participação em atividades 31 Pl<br>Temática<br>O Setorial<br>te a partir de Atendimento ao<br>servidor e Usuario | Macroprocesso Serviço                                    | r 1 Planejamento de atividade di<br>Atividade<br>Atividade: Atendimento ao servidor e<br>Usuário<br>Descrição: Registro descritivo de<br>atendimento de usuário (relatório dos<br>atendimento de                                                                                                | o setor por meio de videoconferê<br>Pede ses exessitado no<br>modalidade Teletrabalho?<br>Não                          | Ativo? Situação<br>Sim Cadastrac | Opções<br>Opções<br>Selecionar |
| Participação de reuniões 1 Participação de reuniões 1 Ações PTS Ações PTS CoGP-RET vigen 12/12/2023                                                                                                    | Participação em atividades 1) PL<br>Temática<br>O Setorial<br>te a partir de Atendimento ao                       | Macroprocesso Serviço                                    | r t Planejamento de atividade de<br>Attividade<br>Attividade: Atendimento ao servidor e<br>Usaño<br>Descrição: Registro descritivo de<br>atendimento de usaño (relativito dos<br>Descrição: de<br>Descrição de antregas: Relatório de<br>contrefe un seno.                                      | o setor por meio de videoconferên<br>Pede ser encentrado no<br>modalidade Teletrabalho?<br>Não                         | Ativo? Situação                  | Opções<br>o Selecionar         |
| Participação de reunides 1<br>Participação de reunides 1<br>Ações PTS<br>PESSOAS<br>ÇÃO<br>IBNAÇÃO<br>CIONAL                                                                                                    | Participação em atvidades 1) Pl<br>Temática<br>Sectorial<br>te a partir de Atendimento ao<br>servidor e Usuário   | Macroprocesso Serviço                                    | r 1 Planejamento de atividade de<br>Atlividade<br>Atlividade: Atendimento ao servidor e<br>Usuario<br>Descrição descritivo de<br>atendimento de usuario (relatorio do<br>atendimento si Descrição das entregas: Relatório de<br>controle intermo<br>Canho de Produtividade: 18,75%              | o setor por meio de videoconferei<br>Pede ser ansautede na<br>modalidade Teletrabalho?<br>Não                          | Ativo? Situação                  | Opções<br>Io Selecionar        |
| rais<br>Participação de reunitões 1<br>Participação de reunitões 1<br>Ações PTS<br>PTS<br>PTS<br>PTS<br>PTS<br>PTS<br>PTS<br>PTS                                                                                         | Participação em atividades 11 Pl<br>Yemática<br>Setorial<br>te a partir de Atendimento ao<br>servidor e Usuário   | Macroprocesso Serviço                                    | r 1 Planejamento de atividade de<br>Attividade<br>Attividade: Atendimento ao servidor e<br>Usuário<br>Descrição das entregas: Relatório dos<br>atendimento s i<br>Descrição das entregas: Relatório de<br>controle interno<br>Ganho de Produtividade: 18,75%                                    | o setor por meio de videoconferei<br>Podo sos esecutodo no<br>modalidade Teletrabalho?<br>Não                          | Ativo? Situação                  | Opções<br>Io Selecionar        |
| Participação de reunides 1<br>Participação de reunides 1<br>Ações P15<br>Pressoas<br>ção<br>pressoas<br>ção<br>cional<br>serviços                                                                                        | Participação em atividades 11 Pl<br>Temática<br>o Setorial<br>te a partir de Atendimento ao<br>servidor e Usuário | Macroprocesso Serviço                                    | r 1 Planejamento de atividade de<br>Atividade<br>Atividade: Atendimento ao servidor e<br>Usuário<br>Descrição das entregas: Relatório de<br>controle interno<br>Ganho de Produtividade: 18,75%                                                                                                  | o setor por meio de videoconferei<br>Podo-con executado na<br>modalidade Teletrabalho?<br>Não                          | Ativo? Situação                  | Opções<br>Io Selecionar        |
| or Participação de reunides 3<br>rais Participação de reunides 3<br>Participação de reunides 3<br>Ações P15<br>Plano de Trabalho<br>COGP-RET vigen<br>12/12/2023<br>λο Social                                            | Participação em atvidades 11 Pl<br>Temática<br>O Setorial<br>te a partir de Atendimento as<br>servidor e Usuário  | Anejamento de atividade do seto Macroprocesso Serviço    | r 1 Planejamento de atividade de<br>Atividade<br>Atividade: Atendimento ao servidor e<br>Usuário<br>Descrição as entregas: Relatório dos<br>atendimento s de usuário (relatório de<br>controle interno<br>Ganho de Produtividade: 18,75%                                                        | o setor por meio de videoconferêl  Pede-ser exesutado na modalidade Teletrabalho? Não  Reportar Erro do S              | Ativo? Situação<br>Sim Cadastrac | Opções<br>to Selecionar        |
| or Participação de reuniões s<br>Participação de reuniões s<br>Pessoas<br>ção<br>piano de trabalho<br>code P-RET vigen<br>12/12/2023<br>Řo Social.<br>INSTITUCIONAL                                                      | Participação em atividades 1) PL<br>Temática<br>O Setorial<br>te a partir de Atendimento as<br>servidor e Usuário | Anejamento de atividade do seto Macroprocesso Serviço    | r 1 Planejamento de atividade de<br>Atividade<br>Atividade<br>Atividade: Atendimento ao servidor e<br>Usuário<br>Doscrição: Registro descritivo de<br>atendimento 3<br>Descrição das entregas: Relatório de<br>controle interno<br>Ganho de Produtividade: 18,75%                               | o setor por meio de videoconferêl<br>Pede-ser essesutada na<br>modalidade Teletrabalho?<br>Não<br>Å Reportar Erro do S | Ativo? Situação<br>Sim Cadastrac | Opções<br>Io Selecionar        |
| Participação de reuniões 1<br>Participação de reuniões 1<br>Ações PTS<br>PESSOAS<br>ÇÃO<br>DRAMÇÃO<br>ICIONAL<br>SERVIÇOS<br>ÃO SOCIAL<br>INSTITUCIONAL                                                                  | Participação em atividades 1) PL<br>Temática<br>O Setorial<br>te a partir de Atendimento ao<br>servidor e Usuario | Anejamento de atividade do seto<br>Macroprocesso Serviço | r 1 Planejamento de atividade de<br>Atividade<br>Atividade: Atendimento ao servidor e<br>Isuaño<br>Descrição: Registro descritivo de<br>alendimensos ausaño (relativo dos<br>alendimensos)<br>Descrição das entregas: Relatório de<br>controle intermo:<br>Ganho de Produtividade: 18,75%       | o setor por meio de videoconferên<br>Pede con encoutado no<br>modalidade Teletrabalho?<br>Não<br>Reportar Erro do S    | Ative? Situação<br>Sim Codastrac | Opções<br>Io Selecionar        |
| Participação de reunitões 1<br>Participação de reunitões 1<br>Ações PTS<br>Participação de reunitões 1<br>Ações PTS<br>Plano de Trabalho<br>COGEPAEIT vigen<br>12/12/2023<br>λο social.<br>INSTITUCIONAL<br>Sobre o SUAP | Participação em atividades 1 Pl<br>Temática<br>O Setorial<br>te a partir de Atendimento ao<br>servidor e Usuáno   | Anejamento de atividade do seto<br>Macroprocesso Serviço | r 1 Planejamento de atividade de<br>Atividade<br>Atividade: Atendimento ao servidor e<br>Usuáno<br>Descrição as entregas: Relatório dos<br>atendimento de usuáno (relatório dos<br>atendimentos )<br>Descrição das entregas: Relatório de<br>controle interno<br>Ganho de Produtividade: 18,75% | o setor por meio de videoconferei<br>Pede cor oresultado na<br>modalidade Teletrabalho?<br>Não<br>Reportar Erro do S   | Ativo? Situação<br>Sim Cadastrac | Opções<br>Sciecionar           |

10. [SERVIDOR] – Selecionada a atividade informe o tempo, em horas, que dedicará para respectiva execução e entrega. Inclua a descrição das ações envolvidas ou que pretende realizar em torno e fixe o prazo.

Obs: Faça esse procedimento para cada atividade selecionada. Ao final, envie.

| M Caixa de entrada (2) - isabel.pes 🗙 M                                    | Caixa de entrada (1) - disgp.deci 🗙 🛛 🚾 SE                                               | El - Controle de Processos 🛛 🗙 🚺 🕲 WhatsApp                                                        | × SUAP – Sistemas – IFAC                                               | X Vincular atividades ao Planejam X                                  | + · · · · ×                                                                         |
|----------------------------------------------------------------------------|------------------------------------------------------------------------------------------|----------------------------------------------------------------------------------------------------|------------------------------------------------------------------------|----------------------------------------------------------------------|-------------------------------------------------------------------------------------|
| $\leftrightarrow$ $\rightarrow$ C $\hat{\mathbf{a}}$ suap.ifac.edu.br/pgd/ | adicionar_atividade_rit/2/26/                                                            |                                                                                                    |                                                                        |                                                                      | @ 🖈 🗖 🌘 i                                                                           |
| SUAP                                                                       | Inicio > Meu PGD - Leandro da Si<br>Planejamento de 01/01/2024 até 2<br>Vincular ativida | va Costa (2026136) > Planejamento de 01/01/2024 a<br>81/01/2024 - Dados<br>ades ao Planejamento do | té 31/01/2024   Leandro da Silva Costa (2926)<br>e 01/01/2024 até 31/0 | 36) > Vincular atividades ao Planejamento de 01/01<br>1/2024 - Dados | 2024 até 311/01/2024 - Selecionar . > Vincular attividades ao                       |
| Q Buscar Menu                                                              | Atividade:                                                                               | Atendimento ao servidor e Usuário -> Atendime                                                      | nto ao servidor e Usuário                                              |                                                                      |                                                                                     |
| A INÍCIO                                                                   | * Tempo planejado (Em<br>horas):                                                         | 54,00                                                                                              |                                                                        |                                                                      |                                                                                     |
| DOCUMENTOS/PROCESSOS                                                       |                                                                                          | Corresponde a 54h                                                                                  |                                                                        |                                                                      |                                                                                     |
| 🏝 PROGRAMA DE GESTÃO                                                       | Descrição:                                                                               | Atendimento presencial aos servidores e dem                                                        | andas do setor.                                                        |                                                                      |                                                                                     |
| Meu PGD                                                                    |                                                                                          |                                                                                                    |                                                                        |                                                                      |                                                                                     |
| Gestão e Comissões 🛛 🗸                                                     |                                                                                          |                                                                                                    |                                                                        |                                                                      |                                                                                     |
| Chefe de Setor 🗸 🗸                                                         |                                                                                          |                                                                                                    |                                                                        |                                                                      |                                                                                     |
| Consultas gerais 🛛 🗸                                                       | <                                                                                        |                                                                                                    |                                                                        |                                                                      |                                                                                     |
|                                                                            |                                                                                          | PO assastante la farma alla t                                                                      |                                                                        |                                                                      | ú.                                                                                  |
| PESQUISA                                                                   |                                                                                          | So caracteres informados.                                                                          |                                                                        |                                                                      |                                                                                     |
| 🋍 EXTENSÃO                                                                 | Prazo:                                                                                   | 31/01/2024                                                                                         |                                                                        |                                                                      |                                                                                     |
| 🖶 GESTÃO DE PESSOAS                                                        | _                                                                                        |                                                                                                    |                                                                        |                                                                      |                                                                                     |
| 🕾 ADMINISTRAÇÃO                                                            | Enviar                                                                                   |                                                                                                    |                                                                        |                                                                      |                                                                                     |
| 📮 TEC. DA INFORMAÇÃO                                                       |                                                                                          |                                                                                                    |                                                                        |                                                                      |                                                                                     |
| BES. INSTITUCIONAL                                                         |                                                                                          |                                                                                                    |                                                                        | 聋 Reportan                                                           | Erro do Sistema 🔒 Imprimir 🔹 Topo da Página                                         |
| CENTRAL DE SERVIÇOS                                                        |                                                                                          |                                                                                                    |                                                                        |                                                                      |                                                                                     |
| 💙 SAÚDE                                                                    |                                                                                          |                                                                                                    |                                                                        |                                                                      |                                                                                     |
| COMUNICAÇÃO SOCIAL                                                         | Sobre o SUAP                                                                             |                                                                                                    | Links Uteis                                                            |                                                                      | Informações l'ecnicas                                                               |
| SEGURANÇA INSTITUCIONAL                                                    | Sistema Unificado de Adr                                                                 | ninistração Pública                                                                                | <ul> <li>Ø Documentação</li> <li>Ø Temas</li> </ul>                    | <ul> <li>Minhas Ações</li> <li>Webmail</li> </ul>                    | Servidor: achiga.ifac.edu.br - 9b8ca76f1a09<br>Última extração do SIAPE: 30/06/2023 |
| 60 SAIR                                                                    | instituições públicas.                                                                   | r por uma instituição publica para                                                                 | Acessibilidade                                                         | Gerenciamento de Grupos                                              | Última atualização do SUAP: 07/12/2023 11:59                                        |
|                                                                            | Portal do SUAP                                                                           |                                                                                                    | 40 Sessões                                                             | 🥒 Telefones                                                          | Responsavel. Diretoria de Gestão de Tecnologia da<br>Informação/IFRN                |
| Pesquisar                                                                  | 🥦 🖽 💽 🔚 📑                                                                                | XII 🥺                                                                                              |                                                                        |                                                                      | Strada fechada no(a) ∧ 💭 Φ <sup>1</sup> POR 13:18 □                                 |

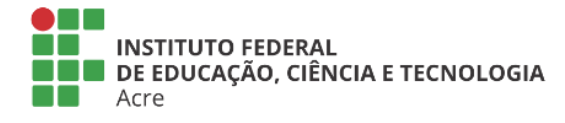

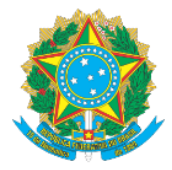

## MINISTÉRIO DA EDUCAÇÃO Secretaria de Educação Profissional e Tecnológica

Instituto Federal de Educação, Ciência e Tecnologia do Acre

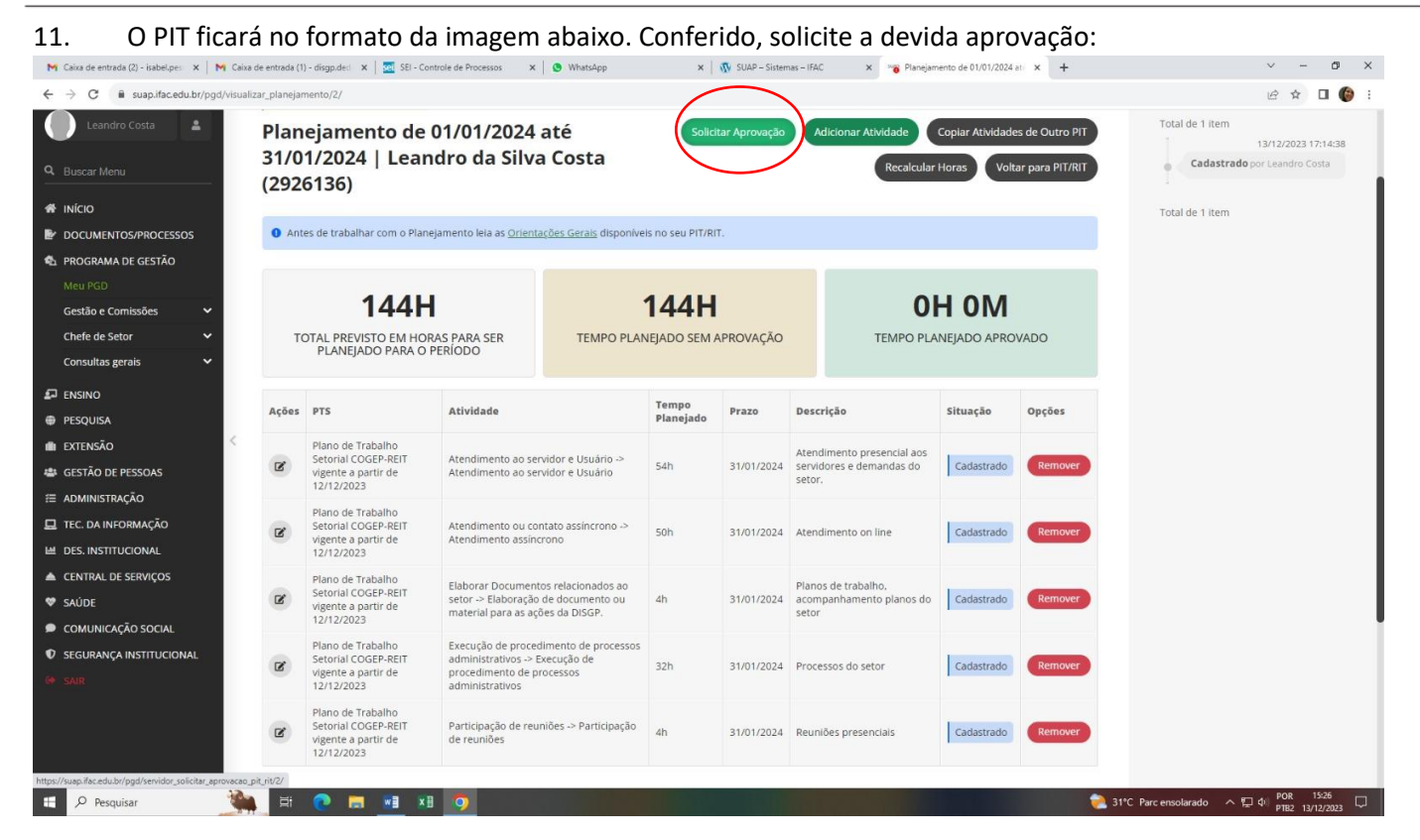

12. [Chefia Imediata] – Após o servidor encaminhar o PIT para aprovação, o chefe deverá acessar seu portal do gestor no SUAP-PGD para analisar e conferir o mérito da solicitação, verificando as atividades selecionadas e horas atribuídas. Se de acordo, proceda com a devida aprovação. Competindo a partir desse ponto acompanhar a execução do plano até o término do período inicialmente estipulado entre as partes e de acordo com o regulamento.

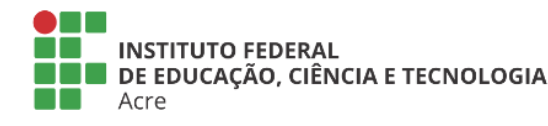